Subject: ok... Posted by ohmybad on Wed, 28 May 2003 00:47:10 GMT View Forum Message <> Reply to Message

1.Look at what you want to take a screen of press the "print scrn" button(witch is next to f12)

2.open your westwood/renegade folder and you should find a the screen shot you took.

3.open it with a image editor(I use adobe 6.0) and edit it to your liking.

Page 1 of 1 ---- Generated from Command and Conquer: Renegade Official Forums